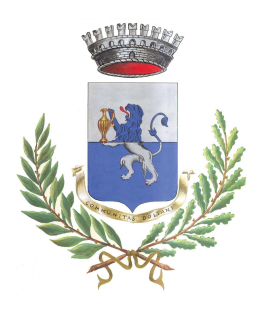

PROVINCIA DI CUNEO

Piazza San Paolo, 10 – Cap. 12063 – Tel. 0173.70107 – Fax. 0173.721405 C.Fisc. e P.IVA 00461570046

email: segreteria@comune.dogliani.cn.it

## MANUALE DI UTILIZZO DELLA PIATTAFORMA COMUNICAPP

## **GESTIONE DEL BUONO PASTO ELETTRONICO**

### PREMESSA

Il presente documento è redatto con lo scopo di spiegare all'utenza il funzionamento del sistema informatizzato per la prenotazione dei pasti della mensa scolastica. In questo manuale esporremo tutte le informazioni necessarie all'utenza per gestire la prenotazione, effettuare i pagamenti ed identificare i canali di comunicazione con il Comune di Dogliani.

Le sezioni che tratteremo sono principalmente:

- Modalità di rilevazione
- Modalità di pagamento
- Portale di comunicazione con le famiglie (Portale Genitori)

### **ATTENZIONE**:

Per quanto concerne le indicazioni delle credenziali di accesso al portale di comunicazione con le famiglie (Portale Genitori) e/o invio link e/o codici personali, si rimanda alla LETTERA CODICI E CREDENZIALI. Qualora l'utenza non ne sia in possesso, potrà rivolgersi al Comune di Dogliani.

### Servizio prenotazione mensa scolastica

A partire dall'inizio dell'anno scolastico 2017/2018 il servizio di ristorazione scolastica sarà oggetto di un'importante novità organizzativa legata alla prenotazione ed al pagamento dei pasti. Con il nuovo sistema, potrete acquistare per ogni utente alunno un credito che verrà decurtato automaticamente ad ogni pasto consumato.

### MODALITA' DI RILEVAZIONE

Le presenze in mensa verranno effettuate dalla scuola attraverso strumenti informatizzati.

Tutti i genitori, ogni giorno avranno la possibilità di visualizzare il dettaglio presenze del proprio bambino collegandosi al Portale Genitori ad essi dedicato o anche attraverso un'apposita applicazione, chiamata "**ComunicApp**", disponibile per tutti gli smartphone e tablet attualmente in circolazione.

### MODALITA'DI PAGAMENTO

Qui di seguito verranno illustrate le modalità di pagamento messe a disposizione all'utenza per poter pagare il BUONO PASTO ELETTRONICO.

Sarà possibile pagare, recandosi presso la Tesoreria Comunale – Banca Alpi Marittime ag. di Dogliani - una ricarica in contanti.

Per effettuare l'operazione sarà sufficiente comunicare il codice utente trasmetto con le singole lettere e il valore che si desidera ricaricare.

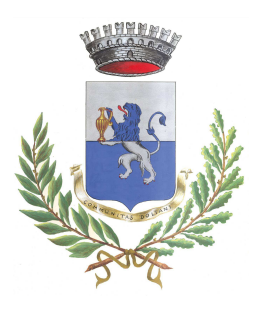

COMUNE DI DOGLIANI PROVINCIA DI CUNEO

Piazza San Paolo, 10 – Cap. 12063 – Tel. 0173.70107 – Fax. 0173.721405 C.Fisc. e P.IVA 00461570046

email: segreteria@comune.dogliani.cn.it

Al termine dell'operazione riceverete, a conferma dell'avvenuta ricarica, una ricevuta contenente i dati principali di ricarica.

(A titolo di maggior tutela vi consigliamo di conservare le copie delle ricevute).

PAGAMENTO ON LINE

Per effettuare le ricariche sarà possibile utilizzare la modalità ONLINE.

Accedendo al Portale Genitori a voi dedicato, nella sezione PAGAMENTI, si seleziona EFFETTUA UNA RICARICA, da qui si può scegliere un tipo di pagamento:

| C                                                | ) 🖞 🕫 https://www4.eticasoluzioni.com/doglianiportalegen/Pagamenti | /RicaricaPrePagato        | E & 🔍                                 |
|--------------------------------------------------|--------------------------------------------------------------------|---------------------------|---------------------------------------|
| ×                                                | SCHOOL.NET<br>GENITORI                                             | Home   Anagrafica         | Presenze   Pagamenti   News   Utility |
| E                                                | Scegli La Modalità Di Pagamento                                    |                           |                                       |
| .T<br>:cessi<br>i serv<br>ico -<br>erose<br>Desk | pagol                                                              | <b>'</b> 9                |                                       |
| oiznu                                            | <ul> <li>Pagamento GnLine</li> <li>Pagamento MAV</li> </ul>        | ) Genera avviso pagamento |                                       |
| .T<br>:cessi<br>i serv                           | INDIETRO                                                           | PROSEGUI                  |                                       |
| erose                                            | 00000000000                                                        | 00000000                  |                                       |

Potrete generare il codice MAV di pagamento, andando nella sezione pagamenti, accettando il costo del servizio e inserendo infine l'importo desiderato. A questo punto si potrà generare il MAV tramite apposito pulsante "Genera MAV". Il costo per la generazione di ogni MAV è di €uro 1,20.

Per ulteriore chiarezza si veda la figura di seguito:

| Avvisi e                                                              | News Anagrafica                           | a P         | resenze        | Pagamenti          | Logout    |             |
|-----------------------------------------------------------------------|-------------------------------------------|-------------|----------------|--------------------|-----------|-------------|
| Pagamenti                                                             |                                           |             |                |                    |           |             |
| Elenco Ricariche                                                      | ;                                         |             |                |                    |           |             |
| Data                                                                  | Negozio                                   | Importo (€) | Causale        |                    | Servizio  | ID Ricarica |
| giovedì 15 settembre 2                                                | 2016 Tabaccheria da Kok                   | .i40        | 20009 RICARICA | DA ESERCENTE 09:40 | REFEZIONE | 21689       |
| venerdì 11 novembre 2                                                 | 2016 Tabaccheria da Kok                   | .i40        | 20009 RICARICA | DA ESERCENTE 17:29 | REFEZIONE | 32419       |
| Ricarica Credito     Ri       Anno Scolastico     S       AS Corrente | carica con MAV!<br>ervizio<br>REFEZIONE ~ |             |                |                    | <u></u>   |             |

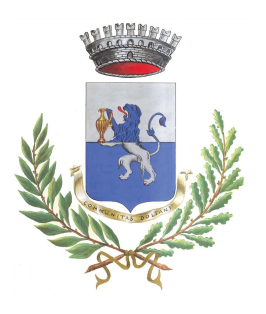

PROVINCIA DI CUNEO

Piazza San Paolo, 10 – Cap. 12063 – Tel. 0173.70107 – Fax. 0173.721405 C.Fisc. e P.IVA 00461570046

email: segreteria@comune.dogliani.cn.it

Potrete inoltre accedere alla sezione "Ricariche" della ComunicApp, premere "Effettua una ricarica" e generare un Mav di pagamento compilando i campi richiesti come illustrato sotto.

| Comunicapp                      |                       |     |     | <b>(7)</b>     | =       | Ricariche | i%i #• "nifes≋ <mark>in</mark> 09:38 | 3 📼 🔜 Peti 💥 📶 69% 🛑 09:38<br>= Ricariche |        |                                                                                       |  |
|---------------------------------|-----------------------|-----|-----|----------------|---------|-----------|--------------------------------------|-------------------------------------------|--------|---------------------------------------------------------------------------------------|--|
| < Febbraio 2016                 |                       | >   |     | Effettuata il  | Negozio | Importo   | Dati Ricarica                        |                                           |        |                                                                                       |  |
| LUN                             | MAR                   | MER | GIO | VEN            | SAB     | DOM       | 03/01/2017                           | Comune di Armeno                          | 42€    | Litente Saldo Fascia<br>46.20 FASCIA STANDARD<br>Servizio Importo da ricaricare       |  |
| 1                               |                       |     | 4   | 5              | 6       | 7         | 26/01/2017                           | MAV                                       | 43,2 € | REFEZIONE - Saldo 46,20                                                               |  |
| 8                               | Q                     | 10  | 11  | 12             | 13      | 14        | 26/01/2017                           | MAV                                       | -1,2 € | Genera MAV Vedi MAV                                                                   |  |
| 0                               | -                     | 10  |     | 12             | 10      |           | 15/02/2017                           | MAV                                       | 43,2 € |                                                                                       |  |
| 15                              | 16                    | 17  | 18  | 19             | 20      | 21        | 15/02/2017                           | MAV                                       | -1,2 € | Casta del servizio                                                                    |  |
| 22                              | 23                    | 24  | 25  | 26             | 27      | 28        | 14/03/2017                           | MAV                                       | 43,2 € | ACCETTORIFILITO                                                                       |  |
| 29                              |                       |     |     |                |         |           | 14/03/2017                           | MAV                                       | -1,2 € |                                                                                       |  |
| 27                              |                       |     |     |                |         |           | 07/04/2017                           | MAV                                       | 43,2 € | ll costo del servizio, pari a 1,2 € verrà addebitato direttamente sul bollettino MAV. |  |
|                                 |                       |     |     |                |         |           | 07/04/2017                           | MAV                                       | -1,2 € | Indietro                                                                              |  |
| Dava                            |                       |     |     | Dente history  |         |           | 05/05/2017                           | MAV                                       | 43,2 € | Prec. Succ. 0                                                                         |  |
| Preser                          | Presenza Pasto Dianco |     |     |                |         |           | 05/05/2017                           | MAV                                       | -1,2 € | 1 2 3 4 5 6 7 8 9 0                                                                   |  |
| Disdet                          | ta                    |     | _   | servizio disat | tivato  |           | Saldo totale:                        |                                           | 46,2   | e qwertyuiop 🕰                                                                        |  |
| a s d f g h j k l Vai           |                       |     |     |                |         |           |                                      |                                           |        |                                                                                       |  |
|                                 |                       | ċ   |     | <b>.</b>       |         |           |                                      | Effettua una ricario                      | »      | ↑ z x c v b n m ,! .? ↑                                                               |  |
|                                 |                       |     |     |                |         |           |                                      | 🖬 \$ 🏛                                    | Ē      | SYM 🎸 Italiano                                                                        |  |
| resenze incarche Esercenti News |                       |     |     |                |         |           |                                      | Presenze Ricariche Esercenti              | News   |                                                                                       |  |

Una volta generato il codice MAV da subito sarà possibile effettuare la ricarica attraverso una delle seguenti modalità:

- presso ogni sportello bancario d'Italia, anche non nel territorio comunale (anche senza essere correntista)
- tramite Home Banking personale alla sezione "pagamento MAV"
- tramite ATM bancari alla sezione "Pagamento MAV" se disponibile

### PAGO PA

Può essere effettuato on line tramite carta di credito o pagamenti on line oppure generando l'avviso di pagamento Pago PA e successivamente provvedendo al pagamento. *Come pagare uno IUV (Avviso di pagamento PagoPA)* (Una volta pagato lo IUV, **entro 48 ore** verrà contabilizzata nel sistema)

- Clicca su PAGA per pagare direttamente l'avviso su portale.
- Puoi stampare l'avviso o inviarlo per mail e pagarlo presso tutti i punti abilitati.

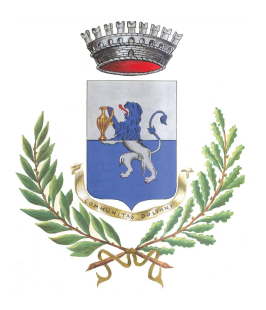

PROVINCIA DI CUNEO

Piazza San Paolo, 10 – Cap. 12063 – Tel. 0173.70107 – Fax. 0173.721405 C.Fisc. e P.IVA 00461570046

email: segreteria@comune.dogliani.cn.it

### RECUPERO DEI BUONI MENSA CARTACEI

## ANCORA IN POSSESSO DELLE FAMIGLIE

I genitori che sono ancora in possesso di buoni mensa cartacei acquistati nell'Anno Scolastico 2016/2017, entro la data 30/09/2017 potranno convertire l'equivalente in denaro dei buoni in una ricarica a sistema.

Per fare ciò, a partire dal giorno 11/09/2017 ed entro la data 30/09/2017, i genitori interessati dovranno restituire alla Tesoreria Banca Alpi Marittime di Dogliani i buoni cartacei avanzati. Per gli anni seguenti il credito residuo a fine anno scolastico verrà mantenuto per l'anno scolastico successivo.

## **COMUNICAZIONE CON LE FAMIGLIE**

### Cellulare:

L'invio di eventuali comunicazioni relative ai buoni pasto avverrà attraverso sms, motivo per cui, con l'scrizione al servizio mensa, sarà necessario rilasciare il numero del cellulare. Si prega quindi di segnalare immediatamente variazioni del numero, al Comune di Dogliani, direttamente di persona o tramite mail all'indirizzo: <u>segreteria@comune.dogliani.cn.it</u> oppure telefonando al n. 0173 70107 int. 8

### Portale del genitore

Sarà possibile verificare la situazione aggiornata del credito e dei relativi giorni di presenza accedendo all'area a voi dedicata sul portale dei genitori, accesso che avverrà attraverso l'immissione di credenziali a voi assegnate individualmente.

Il link al Portale genitori e le credenziali personali sono fornite nella "Lettera Codici e Credenziali" distribuita all'utenza.

E' possibile altresì raggiungere tale area attraverso il link messo a disposizione nel sito del Comune.

Per qualsiasi eventuale chiarimento in merito alla nuova procedura ed alla situazione del proprio credito potrete sempre contattare il numero 0173 70107 int. 8-9 dal lunedì al venerdì dalle ore 10:00 alle ore 13:00 (anche in questo caso è possibile far riferimento alle informazioni contenuta nella "Lettera Codici e Credenziali").

### Applicazione per Smartphone o Tablet iOs, Android e Windows Phone

Il genitore potrà scaricare gratuitamente l'applicazione "**ComunicApp**" per Smartphone e Tablet direttamente dallo Store del terminale utilizzato. Si precisa che l'applicazione per sistemi iOs è compatibile con iPhone e non con iPad.

Sarà possibile, una volta installato, effettuare la login inserendo le credenziali fornite con "Lettera Codici e Credenziali" distribuita all'utenza.

Attraverso la ComunicApp verrà messo a disposizione del genitore uno strumento informativo a 360 gradi che permetterà al genitore di essere sempre informato sulla situazione del proprio bambino, in termini di presenze in mensa e pagamenti effettuati.

La ComunicApp, infatti, permette di accedere a tutte le informazioni possibili tramite apposite sezioni.

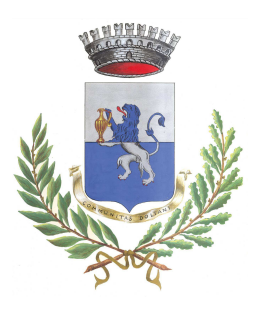

PROVINCIA DI CUNEO

Piazza San Paolo, 10 – Cap. 12063 – Tel. 0173.70107 – Fax. 0173.721405 C.Fisc. e P.IVA 00461570046

email: segreteria@comune.dogliani.cn.it

Le sezioni di suddetta applicazione sono 4 (come possibile vedere nell'immagine sottostante):

- 1. sezione Presenze in cui è possibile visualizzare i giorni in cui il bambino ha usufruito del servizio di refezione;
- 2. sezione Ricariche in cui è possibile visualizzare la lista delle ricariche effettuate ed il saldo attuale;
- 3. sezione Esercenti in cui è possibile visualizzare l'elenco degli esercenti sul territorio nei quali poter effettuare una ricarica
- 4. sezione News in cui è possibile visualizzare eventuali comunicazioni da parte del Comune

| e•••∞ vodafone II 46 10:58      |      |          | <b>€</b> 7∦    | <b>(</b> )   |           | nunicapp ·    | 6                                  | □ <b>3</b> 4 <sup>6</sup> / <sub>4</sub> 70% <b>=</b> 18:05 | ••••• vodafone E dG10:58 - ● 1 ★ ● 1 |                                                                                                    |                                                                                                    |
|---------------------------------|------|----------|----------------|--------------|-----------|---------------|------------------------------------|-------------------------------------------------------------|--------------------------------------|----------------------------------------------------------------------------------------------------|----------------------------------------------------------------------------------------------------|
| LUN                             | MAR  | M<br>MER | aggio 2<br>GIO | VEN          | SAB       | ><br>DOM<br>1 | <i>Effettuata il</i><br>05/11/2014 | <i>Negozio</i><br>POS virtuale                              | Importo<br>60 €                      | Utente                                                                                                    | DICHIARAZIONI SPESE SOSTENUTE PER LA<br>REFEZIONE                                                        |
| 2                               | 3    | 4        | 5              | 6            | 7         | 8             | 01/12/2014                         | POS virtuale                                                | 50€                                  | Farmacia Al Redentore                                                                                                    | Istruzioni per scaricare il modulo di certificazione pagamenti mensa<br><u>Clicca qui per staricarlo</u> |
| 9<br>16                         |      | 11<br>18 |                | 13<br>20     | 14<br>21  | 15<br>22      | 07/01/2015                         | POS virtuale                                                | 50€                                  | Farmacia Arino                                                                                                    | 13/04/2016                                                                                               |
| 23<br>30                        |      | 25       | 26             | 27           | 28        | 29            | 31/01/2015                         | POS virtuale                                                | 50€                                  | Farmacia Centrale                                                                                                    | DETRAZIONE MENSA SCOLASTICA                                                                              |
| Free                            |      |          | _              | Parto bian   |           |               |                                    |                                                             |                                      | Farmacia Manzolli                                                                                                    | Scaricare il file per maggiori informazioni<br>Citeza sui per staricarlo                                 |
| Disd                            | etta |          |                | Servizio dis | sattivato |               | Saldo totale                       | :                                                           | -130€                                | POS virtuale                                                                                                    | 08/04/2016                                                                                               |
| Aggiorna calendario             |      |          |                |              |           |               | Eff                                | ettua una rica                                              | irica                                |                                                                                                    |                                                                                                    |
| Presenze cariche Esercenti News |      |          |                |              |           | s             | Presenze F                         | \$ <b>m</b><br>licariche Esercer                            | Enti News                            | Image: Second control of the second control of the second control of th | Presenze Ricariche Esercent News                                                                         |
| Sezione Presenze                |      |          |                |              |           |               | Sez                                | ione Ricar                                                  | iche                                 | Sezione Lista Esercenti                                                                                                    | Sezione Notizie                                                                                          |